www.hongdian.com

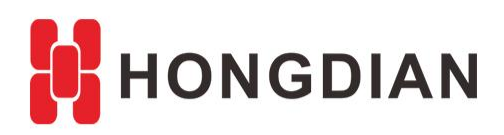

# Application Guide H7710 DTU-First Connection-DTU Tool

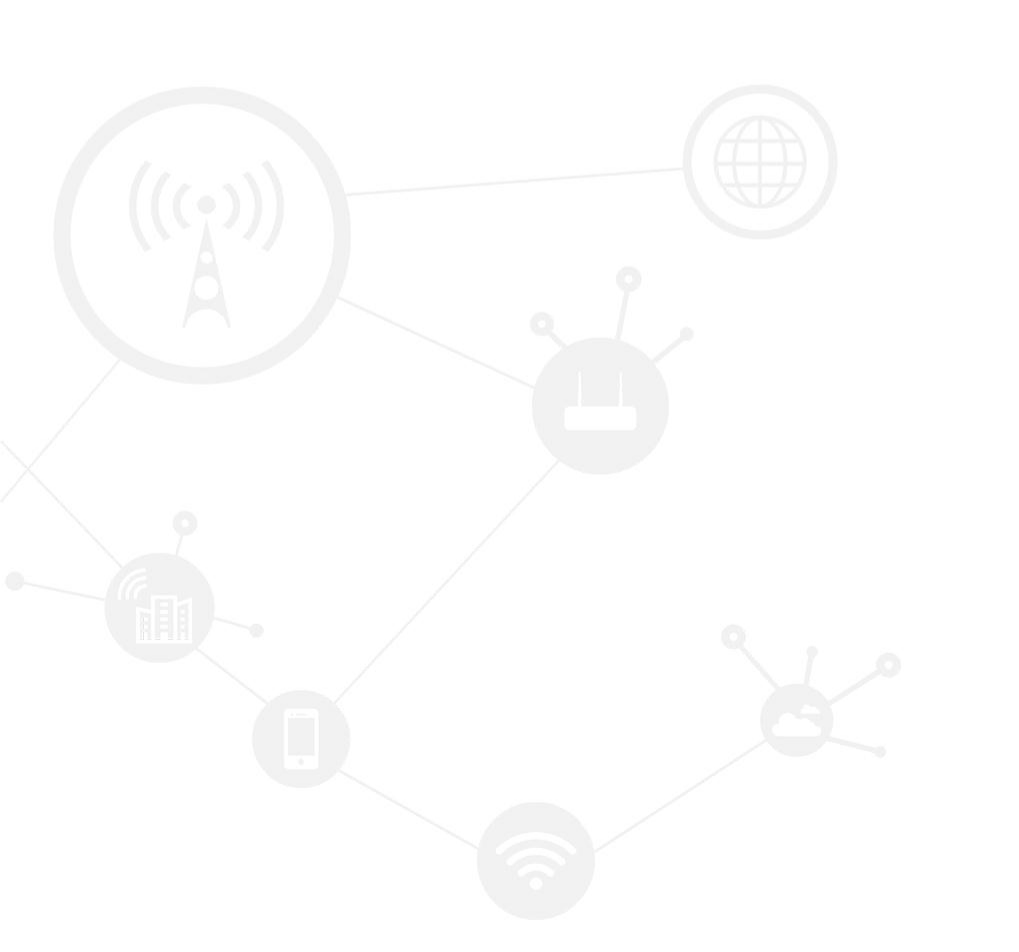

### Contents

| Revision History         | 2 |  |
|--------------------------|---|--|
| 1 Overview               | 3 |  |
| 2 Description            | 3 |  |
| 2.1 Productimages        | 3 |  |
| 2.2 Wiring diagram       | 4 |  |
| 2.2.1 Signal serial port | 4 |  |
| 2.2.2 Dual serial ports  | 5 |  |
| 2.3 Login DTU tool       | 6 |  |
| 2.3.1 Preparation        | 6 |  |
| 2.3.2 DTU tool settings  | 7 |  |

## **Revision History**

Updates between document versions are cumulative. Therefore, the latest document version contains all updates made to previous versions.

| Doc Version | Product       | Release Data | Details       |
|-------------|---------------|--------------|---------------|
| V1.0        | H7710 V62 DTU | 2017.09.29   | First Release |

# **1** Overview

This document shows how to connect Hongdian DTU with PC via serial port, and how to configure the parameters with the "DTU Tool".

Hongdian DTU (Data Transfer Unit) is a serial to modem device ,which transfer the serial date to TCP/IP data. H7710 DTU support 3G/4G communication, SMS control and etc.

H7710 DTU has single serial port version and dual serial ports version. The signal serial port version provides one kind of serial port in RS232, RS485, RS422 or TTL, and the dual serial ports version provides RS485+RS232, RS232+RS232 or etc. Wherein the dual serial ports version is that one port for data transmission and the other port for debuging.

# **2** Description

## 2.1 Product images

Images of Hongdian DTU are as below

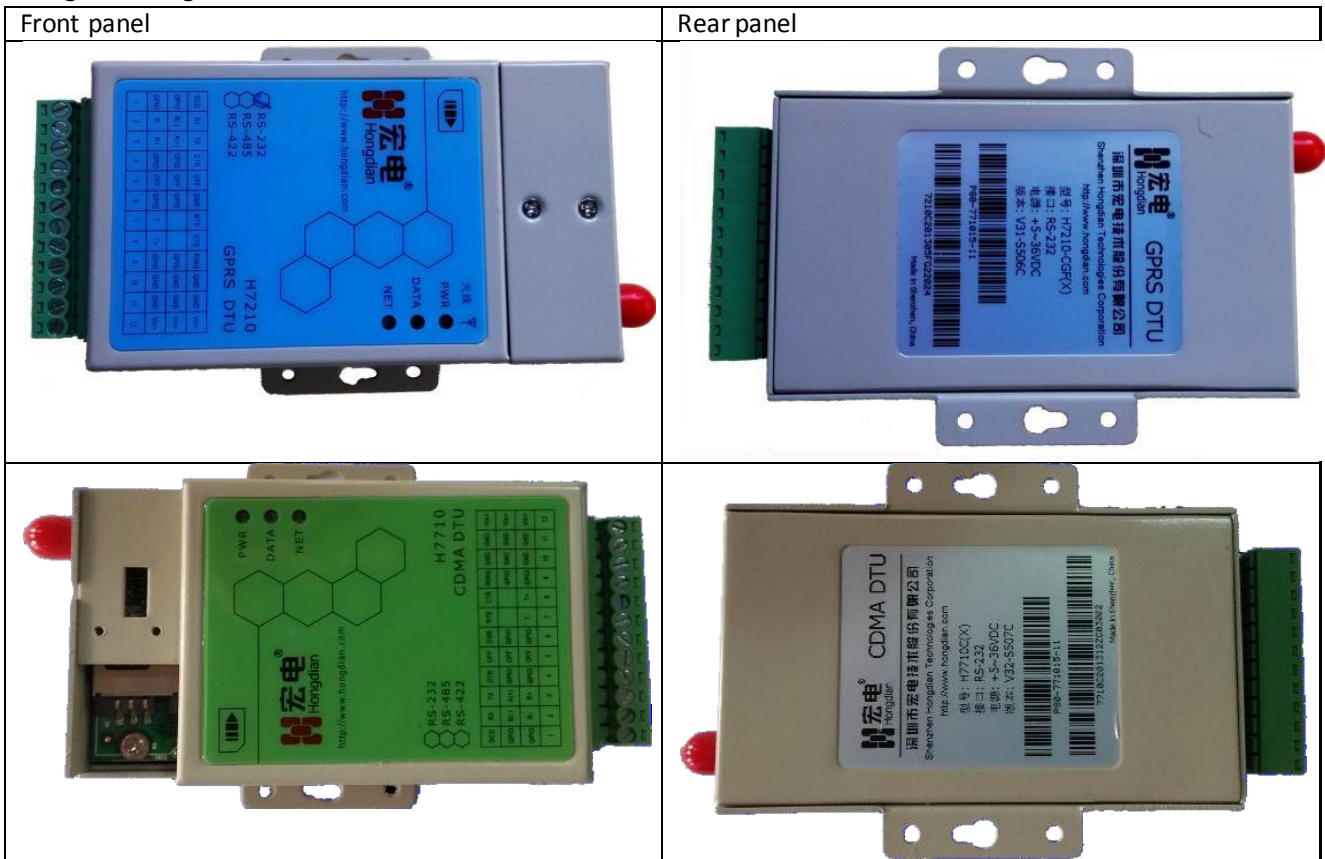

Please pay attention to the terminal block description on the front panel, and the interface type in the rear panel, because different serial port type refers to different cable connection method.

## 2.2 Wiring diagram

Please select the properly wiring method according to your DTU.

## 2.2.1 Signal serial port

#### 1. RS232 Connection

H7000 DTU

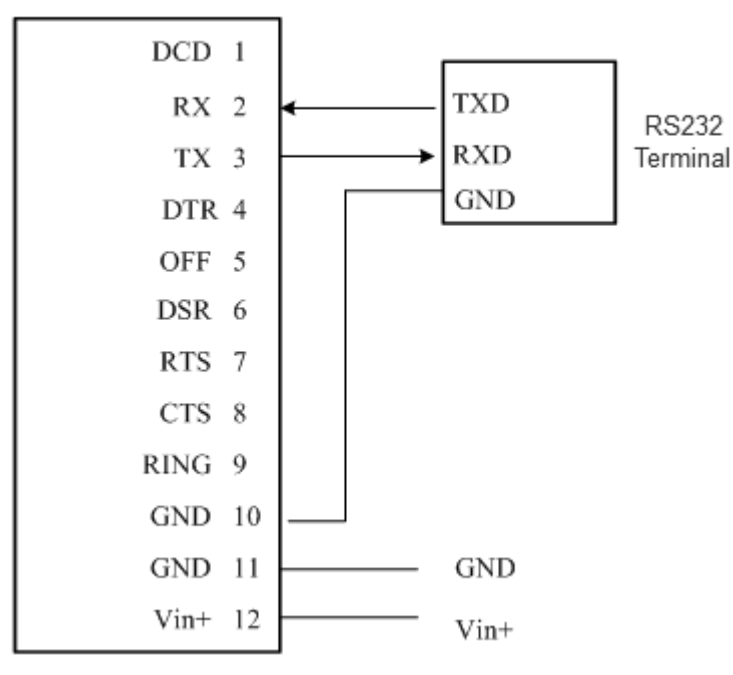

#### 2. RS485 Connection

H7000 DTU

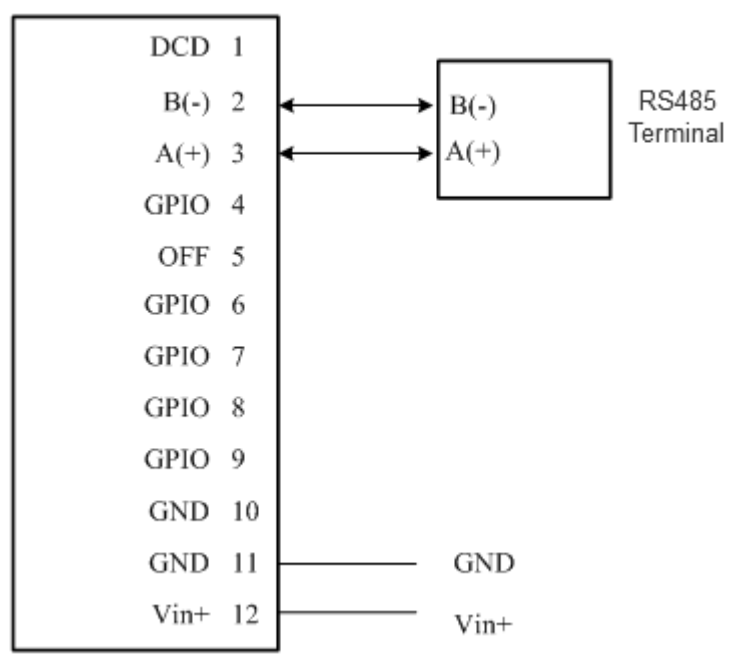

#### 3. RS422 connection H7000 DTU DCD 1 T(-) R(-) 2 R(+) 3 T(+) GPIO 4 OFF 5 GPIO 6 T(-) 7 R(-) T(+) 8 R(+) GPIO 9 GND 10 GND 11 GND Vin+ 12 Vin+ 4. TTL connection H7000 DTU

RS422 Terminal

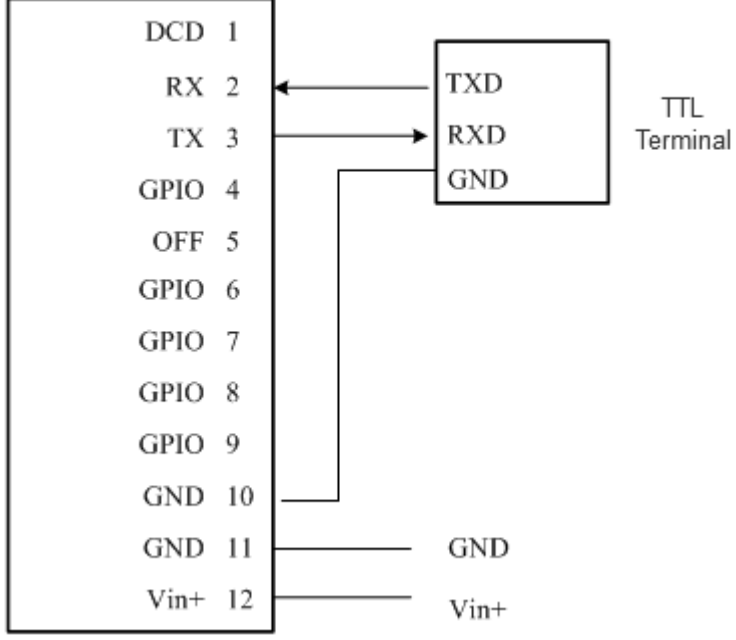

## 2.2.2 Dual serial ports

Take RS232+RS232 connection as the example, while other types are similar. **1.** RS232+RS232 connection

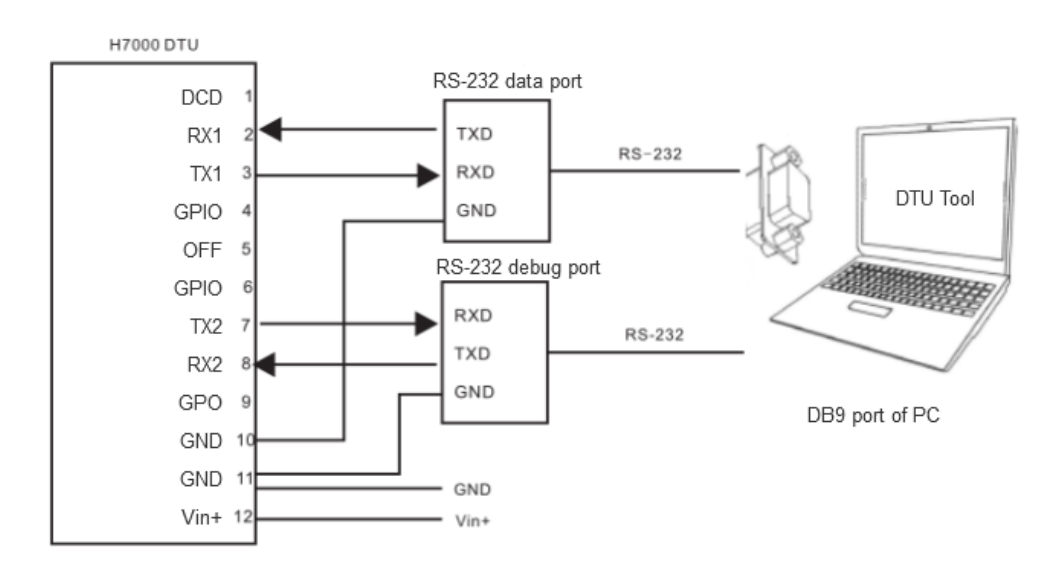

## 2.3 Login DTU tool

## 2.3.1 Preparation

**1.** Make sure you have connect the DTU device with PC.

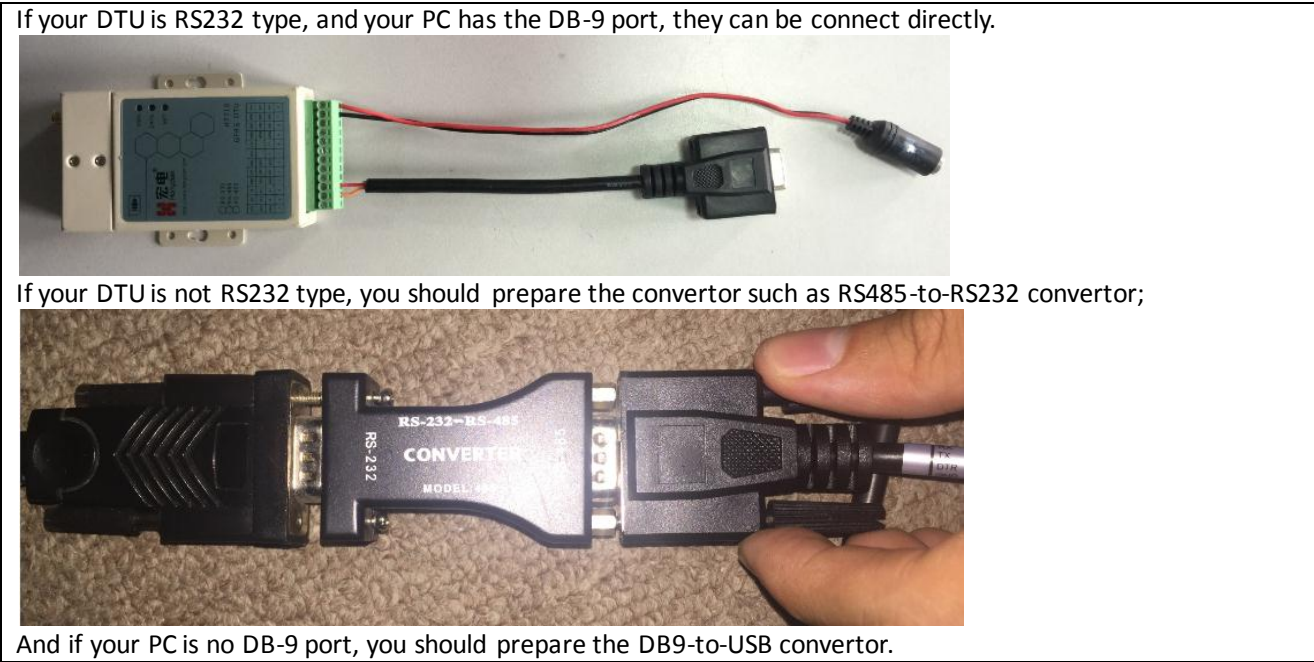

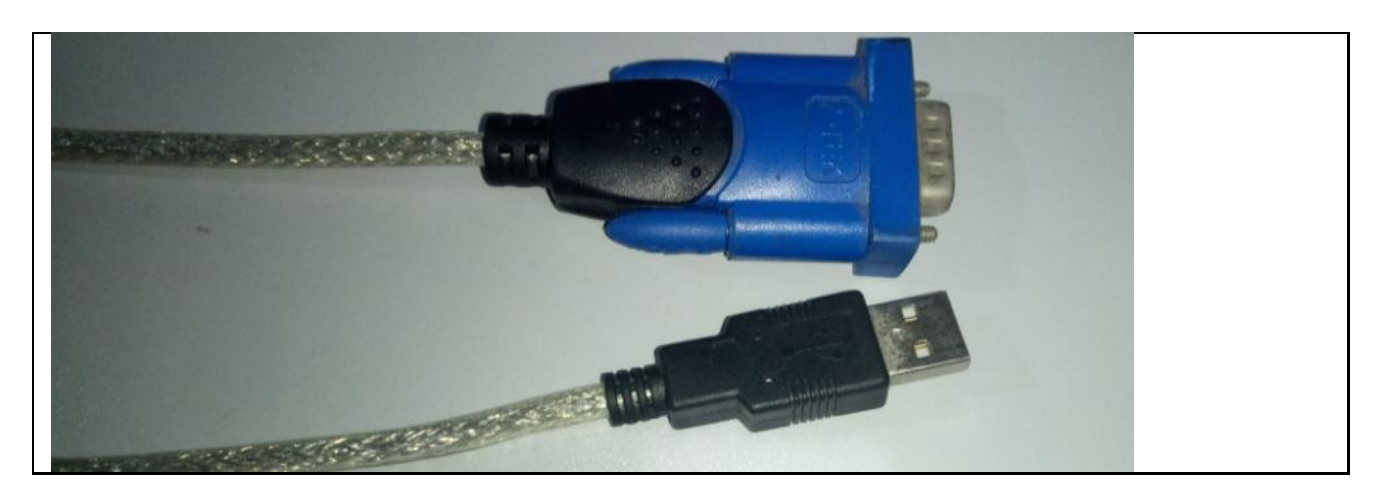

2. For configuring or debugging the DTU device, the suggested tools are as below:

🔟 m2mtoolsbox.exe

#### http://www.scom32EN.exe

Wherein, the "m2mtoolsbox" is also called the "DTU Tool" in this document. And the "sscom" is serial port tool, similar to "Hyperterminal", "SecureCRT", and etc.

#### 2.3.2 DTU tool settings

1. Make sure the driver is installed if you are using the DB9-to-USB connector.

| Driver Software Installation    |                | ×                                   |
|---------------------------------|----------------|-------------------------------------|
| USB-SERIAL CH340 (COM18) insta  | lled           |                                     |
| USB-SERIAL CH340 (COM18)        | 🗸 Ready to use |                                     |
|                                 |                | Close                               |
| 2. Open the DTU config tool     |                |                                     |
| DTU m2mtoolsbox.exe             |                |                                     |
| 3. Select the properly COM port |                |                                     |
| DTU Tool CONIG-S7600 Opened     |                | Setup išž<br>SetialPort<br>About US |
|                                 |                |                                     |

4. Then the dialog poped up

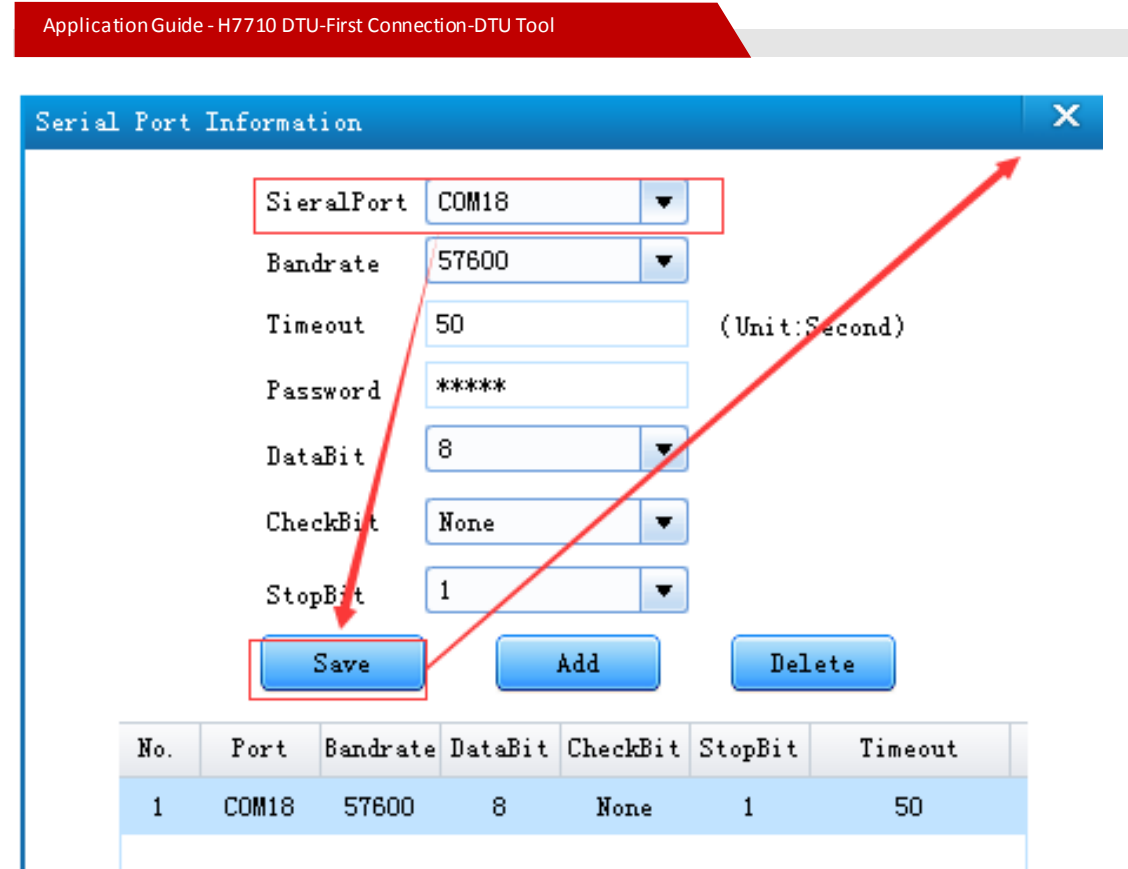

5. Restart the DTU tool. It will show "successfully" tip after connected.

| DTV Tool COM18-57600     | Opened           |                                              |
|--------------------------|------------------|----------------------------------------------|
|                          |                  |                                              |
| Parameter Name           | Parameter Value  |                                              |
| SN SN                    | 222222222        | SN[length <= 18, string]                     |
| APN                      | CMNET            | APN[length <= 32, string]                    |
| service code             | *99***1#         | Service code[length $\Leftarrow$ 32, string. |
| baud rate                | 57600            | serial port setting[integer,300~11           |
| SMS center number        |                  | SMS center number[multiple number            |
| DTV ID                   | 18575529587      | DTU ID[length <= 32, string.Starti           |
| 📃 debug info             | INFO             | output debug info to serial port [           |
| protocol to DSC 1        | TCP+DDP          | protocol to DSC[VDP,TCP,VDP+DDP,TC           |
| DSC IP address 1         | 121, 37, 24, 177 | DSC IP address                               |
| DSC port 1               | 52333            | DSC port[1~65535]                            |
| DSC domain 1             | mdtu.com         | DSC domain[length $\Leftarrow$ 64 bits strin |
| 📃 channel service number |                  | channel service number[multiple nu           |
| protocol to DSC 2        | UDP+DDP          | protocol to DSC[UDP, TCP, UDP+DDP,           |
| DSC IP address 2         | 0.0.0.0          | DSC IP address                               |
| DSC port 2               | 5002             | DSC port[1~65535]                            |
|                          | III              | 700 1 · F1 · · / 04 1··· · ·                 |

[14:11:55] Getting parameter from device... [14:11:55] Get parameter successfully.

**6.** If you want to edit the parameters , for example to change the APN, click the value to edit, then click "Setup" to confirm, as below.

| DTU Tool COMIS-57600<br>Parameters Upgrade | Opened                         | I                                        | Inquire Setw | p More   |
|--------------------------------------------|--------------------------------|------------------------------------------|--------------|----------|
| 🗌 Parameter Name                           | Parameter Value                | Parameter N                              | Note         |          |
| SN 🗌                                       | 222222222                      | SW[length <- 10, string]                 | <u>^</u>     | SetupAll |
| 🔽 APN                                      | My APN                         | APN[length <= 32, string]                |              | Restart  |
| 🛛 🔲 service code                           | *99***1#                       | Service code[length <= 32, string.]      |              | nestalt  |
| 📃 baud rate                                | 57600                          | _serial port setting[integer,300~115200] |              | Restore  |
| Tips                                       | t parameter successfully<br>OK | 7.                                       |              |          |

7. Click "More->Login", input password "admin", for more configuration

| Parameters Upgrade             |               |                          |                           |                                     |  |
|--------------------------------|---------------|--------------------------|---------------------------|-------------------------------------|--|
| Parameter Name Parameter Value |               | ter Value                | Parameter Note            |                                     |  |
| SN                             | 2222222222    |                          | SN[length <= 18, string]  | SetupAll                            |  |
| APN                            | CMNET         |                          | APN[length <= 32, string] | Pertent                             |  |
| service code                   | *99***1#      | Administrator Login      | ×                         | Restart                             |  |
| baud rate                      | 57600         | in and the second second |                           | Restore                             |  |
| SMS center number              |               |                          |                           | ",", each number less = SetupCommen |  |
| DTV ID                         | 18575529587   |                          |                           | m,'+'or letter, other b             |  |
| debug info                     | INFO          |                          |                           | , INFO, DEBUG. ERR, WARN            |  |
| protocol to DSC 1              | TCP+DDP       | Password                 |                           | TCP_SER] Export                     |  |
| DSC IP address 1               | 121.37.24.177 |                          |                           |                                     |  |
| DSC port 1                     | 52333         |                          | OK                        | Login                               |  |
| DSC domain 1                   | mdtu.com      |                          |                           |                                     |  |
| 🗌 channel service number       |               |                          |                           | ed by ", ", each number             |  |
| protocol to DSC 2              | UDP+DDP       |                          | Modity password           | SMS, TCP_SER]                       |  |
| DSC IP address 2               | 0, 0, 0, 0    |                          | DSC IP address            |                                     |  |

**8.** This ducument is giving you a complete operation step at the first using, for the advancing configuration, please read the DTU user manual or other guidance.

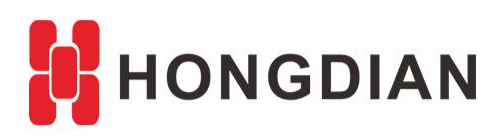

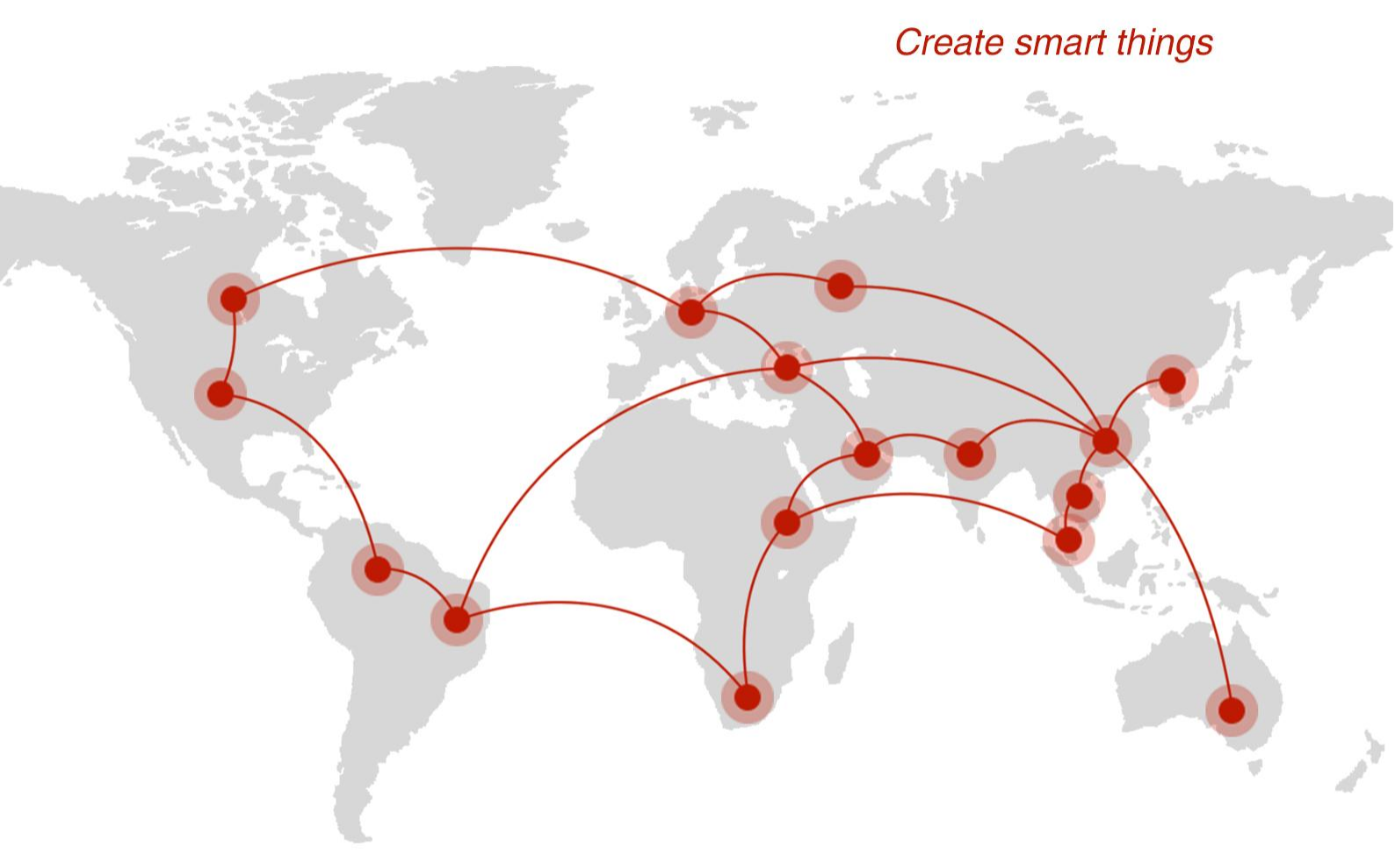

## Contact us

**Q** F14 - F16, Tower A, Building 14, No.12, Ganli 6th Road, Longgang District, Shenzhen 518112, China.

+86-755-88864288-5

+86-755-83404677

**f** hongdianchina

I www.hongdian.com

➡ sales@hongdian.com

➔ Hongdian\_China